## 電子公文線上簽核系統

## 知識文件

NO: KB109005

問題:創稿公文如何銷號?

使用情境:公文創稿送出後,因故無需繼續辦理,請進行銷號申請 作業。

步驟:

一、提出申請

(一)開啟「應用程式選單→公文管理系統→承辦人作業」之「EDT404 公文改分銷號申請作業」。

| <ul> <li>● 電子公文系統 × +</li> </ul>                                                                                                    |                                      |                               |                                                                                                    | - C                                 |            |
|----------------------------------------------------------------------------------------------------|--------------------------------------|-------------------------------|----------------------------------------------------------------------------------------------------|-------------------------------------|------------|
| ← → C ▲ 不安全   nchodap21.edoc2.nd                                                                                                    | chu.edu.tw/MS/SSO.HTML               |                               | *                                                                                                    | 6 🖸 🛪                               | <b>H</b> : |
| 首頁 公文夾 電子公文                                                                                                    | 脑 管 系 統<br>e-Document System         | ♥ (告・                         | 9月30日, 星期三 - 蕭秋萍                                                                                                    | 選單 重取                               | 登出         |
| 10000000000000000000000000000000000000                                                                                                  | <b>日</b> 待辦事項                        | 2                             | ▶ 應用程式捷徑                                                                                                    |                                     |            |
| <ul> <li>Q. 請輸入關鍵字</li> <li>□ 應用程式選單</li> <li>□ 前摘</li> <li>□ 公文管理系統</li> <li>□ 二總收文作業</li> <li>□ □ 空記具作業</li> <li>□ □ 空記集作業</li> </ul> | 考验期(1)<br>已逾期(0)<br>未服請(180)         | ■ 待辦件款<br>50 100 150          | <ul> <li>應用程式捷徑</li> <li>AKI800 公文檢索</li> <li>DFT400 公文批次</li> <li>IFM210 單位及角</li> <li>IFM301 帳號維護</li> <li>IFM390 人員章戳</li> <li>IFT100 更新組織;</li> </ul> | 作業<br>移交作業<br>色維護作業<br>維護作業<br>結構作業 |            |
| □ □ <del>□ □ 承辦入IF未</del><br>□ □ <b>G</b> C G 条 在 開 程 式<br>□ <b>ODR240</b> 承辦公文查書                                                       | 詢列印作業                                |                               | 系統公告 53                                                                                                    |                                     | 0          |
| □ ODR241 待辦公文查<br>□ ODR242 逾期未辦畢                                                                                                    | 询列印作業<br>公文查詢列印作                     |                               | 109/09/02【重要通知】請了                                                                                                    | ℤ即安裝新…                              | 0          |
| □ ODR243 待辦事填提<br>□ ODT220 公文展期申<br>□ ODT250 公文惠家申                                                                                      | 遅祝窗<br>清作業<br>待佐業                    |                               | 109/06/15 公文系統操作手冊                                                                                                    | Ð                                   | 0          |
| □ ODT230 延後歸檔申<br>□ ODT230 延後歸檔申<br>□ ODR252 機密檔案封                                                                                      | 清作業<br>套列印作業                         | 待處理-主辦:2件                     | 109/04/28 「localhost意外 <sup>4</sup>                                                                                                    | 中斷連線」…                              | 0          |
| <ul> <li>EDT138 密件公文簡要</li> <li>AKT800 公文調案申請</li> </ul>                                                                                | 夏案由維護作業<br>青作業                       |                               | 109/04/22 「未安裝跨平台網                                                                                                    | 周頁(簽章)                              | 0          |
| □ EAT310 調条展期申請<br>□ ODM510 線上簽核回<br>□ EDP460 公文争併辦詞                                                                                    | 917亲<br>閱設定作業 通知展期申請核可:3件<br>設定作業    |                               | 109/04/09 如何在非校內網姆                                                                                                    | ¢使用公文…                              | 0          |
| □ EDT 100 公人架所加<br>□ EDT 102 运刑受支 + 前<br>□ EDT 404 改分銷號申詞                                                                               | 作来                                   |                               | 電子公布欄 [285]                                                                                                    |                                     | 0          |
| □ <b>TBT150</b> 公文公告發布<br>□ <b>FBT141</b> 個人仕預排活                                                                                        | <del>生國東方</del> 析登錄<br>6作業<br>在我設定作業 |                               | 109/09/30 國立空中大學公共                                                                                                    | t行政學系                               | 0          |
| (二) 翰                                                                                                    | i入文號,點選左上角【                          | 開啟】鍵。                         |                                                                                                    |                                     |            |
| 중 電子公文系統 ×                                                                                                    | S EDT404 改分銷號申請作業 × +                |                               |                                                                                                    | - 0                                 | ×          |
| ← → C ▲ 不安全   nchodap                                                                                                    | 21.edoc2.nchu.edu.tw/ED/(S(qhzc4bcwa | q4kvpfihw2ad1c5))/ED4/EDT404. | aspx?SAM 🛧 🙆                                                                                                    | 😑 🛪 🖪                               |            |
| 開啟(M) 流程資訊(I)                                                                                                    |                                      |                               |                                                                                                    | (                                   | 設定         |
| 八文文碑,                                                                                                    | 1000100760                           | 山津留留晦,                        |                                                                                                    |                                     |            |
| 云文文號,<br>承辦單位:                                                                                                    | 1090100709                           | 中调単単弧.<br>承辦人:                |                                                                                                    |                                     |            |
| 主 旨:                                                                                                    |                                      |                               |                                                                                                    |                                     |            |
| 收創文日期:                                                                                                    | 限辦日期:                                | 公文性質:                         |                                                                                                    |                                     |            |
| 來文日期:                                                                                                    | 來文字號:                                |                               |                                                                                                    |                                     |            |
| 來文機關:                                                                                                    |                                      |                               |                                                                                                    |                                     |            |
| 申請別:                                                                                                    | <u> 収分</u>                           |                               | <b>~</b>                                                                                                    |                                     |            |
| 愛史原凶:                                                                                                    |                                      |                               |                                                                                                    |                                     |            |
|                                                                                                    |                                      |                               | 1                                                                                                    |                                     |            |
| 口 箭 牲 能 .                                                                                                    |                                      |                               |                                                                                                    |                                     |            |

| 電子公文線上簽核系統                                                        |                                        |                          |                         |       |       |  |
|-------------------------------------------------------------------|----------------------------------------|--------------------------|-------------------------|-------|-------|--|
| 知識文件 NO: KB109005                                                 |                                        |                          |                         |       |       |  |
| <ul><li>(三)輸入銷號原因後,於上方工具列選擇傳送之長官後,點選</li><li>【線上簽核傳送】鍵。</li></ul> |                                        |                          |                         |       |       |  |
| <ul> <li>③ 電子公文系統</li> <li>×</li> <li>③ EDT</li> </ul>            | 404 改分銷號申請作業 × +                       |                          |                         | -     |       |  |
| ← → C ▲ 不安全   nchodap21.edo                                       | c2.nchu.edu.tw/ED/(S(ly22ej3fyfez2vnrc | 5opoc43))/ED4/EDT404.asj | px?SAMLart=a8c6c007-4 🖌 | z 🛆 🖂 | * 🖪 🗄 |  |
| 線上簽核傳送(R) 文書組組長·                                                  | -系統廠商 🖌 儲存(S) 取法                       | 肖(Z) 預覽(P) 流             | 程資訊(I)                  |       | 設定    |  |
| 公文文號:                                                             | 1090100769                             | 申請單單                     | 單號: 10900381            |       |       |  |
| 承辦單位:                                                             | 文書組                                    | 了                        | r 人: 蕭秋萍                |       |       |  |
| 主旨:                                                               | 【測試公文】銷號申請範例,                          | 請勿辦理亦請勿傳納                | 送,測試完畢後刪除。              |       |       |  |
| 收創文日期:                                                            | 1090930 限辦日期:                          | 公文性                      | <u> </u>                |       |       |  |
| 米又日期:                                                             |                                        |                          |                         |       |       |  |
| 米又成開:<br>中語別・                                                     |                                        |                          |                         |       |       |  |
| 變更原因:                                                             | ×                                      |                          |                         |       |       |  |
|                                                                   | 銷號申請示範案例                               |                          | la                      |       |       |  |
| 目前狀態:                                                             | 尚未提出申請                                 |                          |                         |       |       |  |

- 二、提出申請後
  - (一)承辦人之公文夾會出現「通知-改分銷號申請」,供查看申請目前流程和刪除(不保留變更原因)或撤回(保留變更原因)申請。
  - (二)長官之公文夾會出現「通知-改分銷號申請待核示」,長官 可開啟後批核申請或傳送給上級長官批示。
- 三、長官核可後
  - (一) 誰是執行銷號人員?
    - 若公文流程傳送層級最高到二級單位,執行人員為二級 登記桌。
    - 若公文流程傳送層級最高到一級單位,執行人員為一級 登記桌。
    - 若公文流程已離開一級單位,執行人員為文書組研考人員。
  - (二)核可後流程傳遞:銷號申請核可後,承辦人和執行銷號人員會收到「通知-改分銷號申請核可」的訊息。
    - 1. 紙本簽核公文:請自行將流程送至執行銷號人員。
      - (1)送至一、二級登記桌,異動別請選擇「送請送文」。
      - (2)送至文書組研考人員,請先以異動別「送請送文」 送至登記桌,再由登記桌選擇異動別「送研考銷 號」送至文書組研考人員。
    - 線上簽核公文:於長官核可銷號申請後,系統自動將流 程傳送至執行銷號人員。

第2頁,共4頁

#### 電子公文線上簽核系統

### 知識文件

NO: KB109005

- 四、執行銷號人員執行銷號
  - (一) 紙本簽核公文
    - 於公文夾「通知-改分銷號申請核可」開啟該筆公文之核 可通知,並複製「變更原因」欄位內容。

| S 電子公文系統          | × S EDT404 改分銷號申請作業 × +                                                                                  | - 🗆 ×     |
|-------------------|----------------------------------------------------------------------------------------------------|-----------|
| ← → C ▲ 不安全   nch | nodap21.edoc2.nchu.edu.tw/ED/(S(4dvqngj4ssgb35njybykh4sx))/ED4/EDT404.aspx?SOURCE_ORGNO=A09550000Q&arg 🖈 | 🛆 🖸 🗯 🖪 🗄 |
| (確認(C))(流程資訊(I))  |                                                                                                    | 設定        |
|                   | 公文文號: 1090100769 申請單單號: 10900385                                                                         |           |
|                   | 承辦早位: 松善革                                                                                                |           |
|                   | 收創文日期: 1090930 限辦日期: 公文性質: 一般公文                                                                          |           |
|                   | 來文日期:   來文字號:                                                                                            |           |
|                   | 米又機關:                                                                                                    |           |
|                   | ● 申 词 別: ■ 回 3 0 0 ● ● ● ● ● ● ● ● ● ● ● ● ● ● ● ● ●                                                     |           |
|                   |                                                                                                    |           |
|                   | 目前狀態:已核可                                                                                                 |           |
|                   | 序         審核時間         審核流程         實際審核主管         審核意見                                                  |           |
|                   | 1     109/09/30<br>14:41:29     組長     系統廠商                                                              |           |
|                   |                                                                                                    |           |

- 2. 於公文夾「待處理-主辦待送文」開啟該筆公文(研考人員於「待處理-待銷號」資料夾)。
- 點選右側「基本資料」頁籤,再點選畫面上「擬辦設 定」的頁籤。

| ③ 電子                         | 公文系統       | ×              | +                       |                          |       |         |   | – 🗆 ×                                    |
|------------------------------|------------|----------------|-------------------------|--------------------------|-------|---------|---|------------------------------------------|
| $\leftarrow \   \rightarrow$ | C .        | ▲ 不安全   nchoda | ap21.edoc2.nch          | u.edu.tw/MS/SSO          | .HTML |         |   | * 🗠 🖸 🛪 🚯 🗄                              |
|                              | 首頁         | 公文夾            | <b>【</b> 子公文 !!         | 管 系 統<br>Document System |       | 文書組-承辦人 | O | 為確保遊證用/<br>選單 重取 登出<br>9月30日,星期三 - 蓋秋萍   |
|                              | 0          | 90% 🛇 🗢        | € 完稿根                   | 模式 💽                     |       |         |   | 執行銷號 交 🛛 🍳 侍送 🛛 🔌 儲存 🗙 關閉                |
| ○<br>待<br>辦<br>事<br>項        | 1090100769 | 基本資料 附<br>核決者  | 件 併案資訊<br>1090930<br>續辦 | <b>授辦</b> 設定<br><b> </b> |       |         |   | 基本資料 <b>(</b><br>菱(稿) 1<br>新增稿件 <b>十</b> |
| <i>≥</i><br>新                |            | 發文設定:          | ○ 總發文                   | 單位發文                     | ◎ 存查  |         |   |                                          |
| 增<br>稿<br>件                  |            | 歸檔類型:<br>原因註記: | ● 機關庫房                  | 單位庫房                     |       |         |   |                                          |
| ○ 公文檢索                       |            | 附件註記:<br>案件設定: | 附件隨文                    | 0                        |       |         |   |                                          |

#### 第3頁,共4頁

電子公文線上簽核系統

# 知識文件 NO: <u>KB109005</u>

- 4. 依公文夾「通知-改分銷號申請核可」中該筆公文的變更 原入,貼上於「原因註記」欄位。
- 5. 右上角異動別選擇「執行銷號」,並點選【傳送】鍵即 可。

| ③ 電子公文系統 | π × +                                           | - 🗆 ×                                                    |
|----------|-------------------------------------------------|----------------------------------------------------------|
| ← → C    | ▲ 不安全   nchodap21.edoc2.nchu.edu.tw/MS/SSO.HTML | * & 🖸 * 🖲 E                                              |
| 首百       | ■ (八文 #) 電子公文 临 管 系 統 文書組-承辦人                   | ☆請立即安装新版程式,安装方式請参考系<br>9日30日 足助二,盖秋弦     選単 重取 登出     登出 |
|          | 90% 〇 〇 〇 〇 完稿模式 〇                              | 執行領號 🛇 🐧 侍送 💊 儲存 🗙 願用                                    |
|          |                                                 |                                                          |
| 00769    | 基本資料 附件 併案資訊 擬辦設定                               |                                                          |
|          | 核決者 ◎ ◎                                         | 基本资料 1                                                   |
| 辨        | 核決時間: 1090930                                   | 簧(稿) 1                                                   |
| 事項       | 辦理設定: 續辦                                        | 新增稿件 🕂                                                   |
| 2        | 發文設定: 〇 總發文   單位發文   存查                         |                                                          |
| 新        | 歸權轉型: 〇 機關庫房 ● 單位庫房                             |                                                          |
| 稿        | 原因註記:《総轄由總示範案例                                  |                                                          |
|          |                                                 |                                                          |
| 公        | 附件註記: 附件随文                                      |                                                          |
| 検        | 案件設定: 設定                                        |                                                          |
| 索        | (主)案件編號:                                        |                                                          |
|          | (一)份上领计八十                                       |                                                          |
|          | (一)線上僉核公文                                       |                                                          |
|          | 1. 於公又火 ' 待屍埋-待銷號.                              | 」用啟該聿公又。                                                 |
|          | 2. 石上用兵動別選择「銅號」                                 | ,亚點選【傳送】鍵印叮。                                             |
| ③ 電子公文系統 | 在 × ③ AKI800 檔案查詢作業 × +                         |                                                          |
| ←→C      | ▲ 不安全   nchodap21.edoc2.nchu.edu.tw/MS/SSO.HTML |                                                          |
| 首頁       | 電子公文 能音系統<br>文書組-家辦人                            | ● 9月30日,星期三 - 蓋秋萍 望田 登出                                  |
| 0        | 90% 🛇 🕒 😯 完稿模式 🛇                                | 募號 ♥ 核決 ● ● 儲存 × 開閉 ♥ 設定                                 |
| 0//      |                                                 |                                                          |
| ¢        | 権 统:109/010809/                                 | 1/ 基本資料                                                  |
| 待        | 係存年版:3                                          |                                                          |
| 事        | 簽於秘書室 日期:109.                                   | 年9月30日<br>至(福) 1                                         |
| 項        | 逐, 一, 首通件<br>密等及解密條件或保密期限:                      | 參考附件 🌆                                                   |
| 新        | 主旨:【測試公文】銷號申請示範案例,請勿辦理,                         | F請勿傳                                                     |
| 增福       | 达,洲岛人发前门床。                                      |                                                          |
| 件        | i<br>ž                                          |                                                          |
| O.<br>公  | 百所平位,<br>第二层次行<br>京城留供 查班留任 4.40                |                                                          |
|          |                                                 |                                                          |